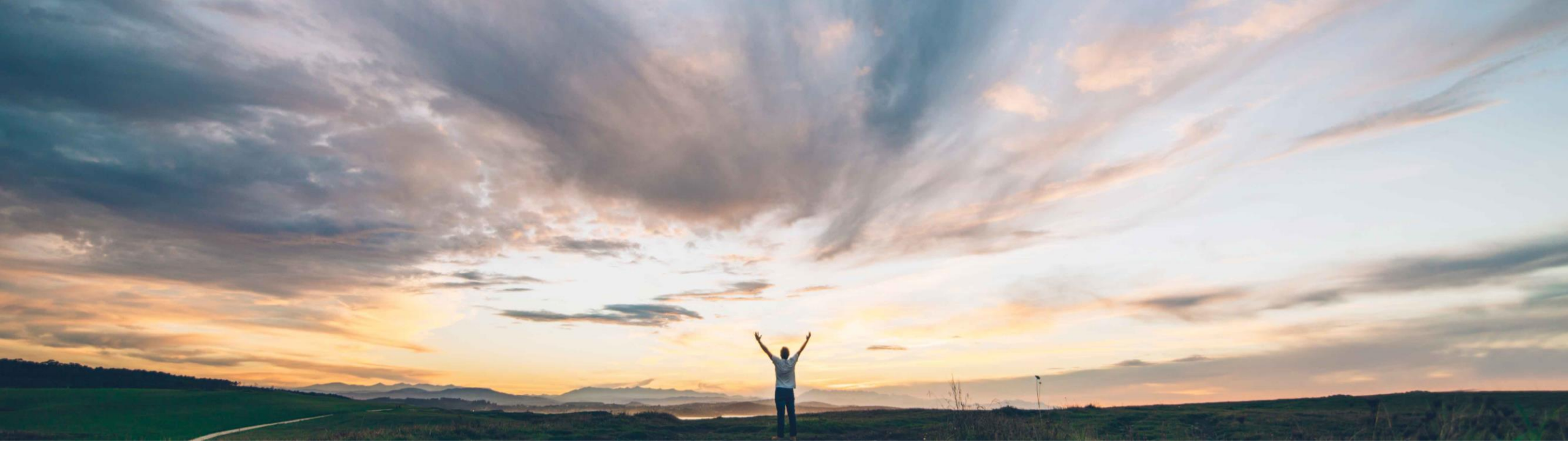

## SAP Ariba 📈

## Feature at a Glance New buyer portal and workbench

Lorraine Yao, SAP Business Network Solution Management Target GA: August 2022

PUBLIC

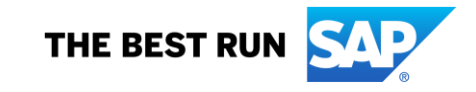

## Feature at a Glance

## Introducing: New buyer portal and workbench

### **Customer challenge**

Customers need a more consistent and friendly user experience interface that aligns with the supplier's portal.

## Solution area

Ariba Network buyers

# Meet that challenge with SAP Ariba

The new buyer portal and workbench features the following:

- 1. More intuitive menu structure and overall modernized look and feel.
- 2. A new portal home page, with overview tile bar, getting started tab, trading partner search and widgets.
- 3. A new user-configurable transaction workbench, where the user can add up to 25 tiles and configure their worklist tables.

## **Experience key benefits**

- Improved efficiency by configuring workbench tiles to display transactions that are most important for a user's specific role
- Better understanding of supplier relationships based on network insights
- Improved overall experience with the new look and feel, drag-n-drop configuration, and guided activities

## Implementation information

This feature is automatically on for all buyer accounts.

### **Prerequisites and Restrictions**

To ensure continuity in the SAP Business Network user experience, it is recommended that customers whitelist the following domains:

- sap.com
- ariba.com
- qualtrics.com
- cloud.sap
- tools.sap

#### Ease of implementation Low touch / simple Geographic relevance Global

## Feature at a Glance Introducing: Unified login page

### **Detailed feature information – new login page**

With the 2208 release, users will see a new unified login page, with SAP Business Network branding. Buyer users can continue to access the same login URL: buyer.ariba.com. Users can enter the same credentials, and the login pages are the same with a 2-step process: first page where they enter the user name, click next and proceed to the second page where they will enter the password. There is no change to existing functionality, if the buyer has previously enabled multi-factor authentication, single sign-on, single sign-on to CIG and switching from production to test accounts. The login page, home page, workbench, trading partner search results page will have the brand name "SAP Business Network" in the shell bar, while existing network pages will continue to display "Ariba Network".

| SAP Ariba Network 🗸                                            |                                                                                   |                                                                            |         |                                                                 |                                                    |
|----------------------------------------------------------------|-----------------------------------------------------------------------------------|----------------------------------------------------------------------------|---------|-----------------------------------------------------------------|----------------------------------------------------|
|                                                                |                                                                                   |                                                                            |         |                                                                 |                                                    |
|                                                                | SAP Ariba 洲                                                                       |                                                                            |         |                                                                 |                                                    |
|                                                                | Buyer Sign In                                                                     |                                                                            |         | SAP Business Network                                            | Username:<br>Enter your username                   |
|                                                                | User Name                                                                         |                                                                            |         | Account sign in                                                 | Next<br>Forgot username                            |
|                                                                | Next                                                                              |                                                                            | <b></b> | •                                                               |                                                    |
|                                                                | Forgot username or password                                                       |                                                                            |         |                                                                 | New to SAP Business Network?<br>Learn more         |
|                                                                | Customer Stories   Partnership   cXML Standards<br>Supported browsers and plugins |                                                                            |         |                                                                 |                                                    |
|                                                                |                                                                                   |                                                                            |         |                                                                 |                                                    |
| © 2022 SAP SE or an SAP affiliate company. All rights reserved |                                                                                   | Contact Support SAP Business Network Privacy Statement Security Disclosure |         | © 2022 SAP SE or an SAP affiliate company. All rights reserved. | Privacy Statement Security Disclosure Terms of Use |

## Feature at a Glance Introducing: Homepage

### **Detailed feature information – new homepage**

The portal home page includes updated menu navigation, trading partner search, configurable tile overview bar, getting started tab, and a configurable widgets section

Updated Menu navigation Supply Chain Monitor is now its own entry (instead of under Home), menu options previously under Administration now moved under settings. Replace Partner is now under Orders (instead of under Administration)

#### Overview tile bar and Getting started tab

Displays user preferred Tiles, lists Getting started tasks.

#### Widgets

Insights on supplier enablement status, spend analytics, shipment tracking and more.

|  | SAP B | usiness Network 👻                                                                                                    |                                                                                                    |                                                          |                                                                                                | 0 LH          |                                                                                                    |
|--|-------|----------------------------------------------------------------------------------------------------|----------------------------------------------------------------------------------------------------|----------------------------------------------------------|------------------------------------------------------------------------------------------------|---------------|----------------------------------------------------------------------------------------------------|
|  | Home  | Supply Chain Monitor Workbench Planning ~ Order<br>Overview Getting started<br>5<br>Payment batch<br>Last 365 days Last 3 | rs v Fulfillment v Quality v Invoices v<br>Trading partners By category, comp<br>V Category, comp<br>V Category, comp<br>V Category, comp<br>V Category, comp<br>V Category, comp<br>V Category, comp<br>V Category, comp<br>V Category, comp | e 944.8 Eur<br>Remittances<br>Last 90 days Next 9        | ment ~ More ~<br>More ~<br>89 EUR<br>1 payments<br>10 days                                     | P Quick Links | User Icon<br>Settings can be found<br>under the user icon, and<br>contains all options that<br>used to be part of the<br>Administration menu.<br>Option to return "Back to<br>Classic" also under settings |
|  |       | My widgets My Customize                                                                                                   | Invoices View all<br>€534 K<br>2022 ¥<br>6600K                                                                                                    | Purchase Orders View all<br>€1.15 EUR<br>2022 ∨<br>€1.5M | Delivery execution (last mon View all<br>0 %<br>Perfect delivery<br>image: On time delivery 0% | Pothtad       | <b>Trading Partner Search</b><br>Search for trading partners<br>by company name,<br>category or service<br>locations                                                                                       |
|  |       |                                                                                                    | 6400K<br>6200K<br>Jan Feb Mar Apr May Jun<br>BIBD GmbH                                                                                                    | ESOOK<br>ED Jan Feb Mar Apr May Jun<br>BIBD GmbH         | ₽ In full delivery 0%                                                                          |               | <b>Feedback</b><br>Share feedback with SAP<br>Ariba                                                                                                    |

## Feature at a Glance Introducing: Menu navigation

### **Detailed feature information – menu changes**

The list below details the changes to the menu navigation in the new buyer portal with the 2208 release.

| Classic Buyer Portal                          | New Buyer Portal                                          |
|-----------------------------------------------|-----------------------------------------------------------|
| Home > Supply Chain Monitor                   | Supply Chain Monitor (now a main menu navigation item)    |
| Administration > Replace Partner              | Orders > Replace Partner                                  |
| Administration > Users                        | Settings (under user icon) > Users                        |
| Administration > Customization – Self Service | Settings (under user icon) > Customization – Self Service |
| Administration > Master List                  | Settings (under user icon) > Master List                  |
| Administration > Audit Log                    | Settings (under user icon) > Audit Log                    |

## Feature at a Glance Introducing: Transaction workbench

### **Detailed feature information – workbench**

The transaction workbench is a highly personalized view for the buyer user with options to add, remove and re-arrange tiles as well as configure their work list.

#### Workbench

Access to up-to 25 user configurable workbench tiles

#### Tile

Displays document metric, customizable sub-title, and table based on filter criteria and table settings

#### Edit filter

Allows user search for specific documents based on desired criteria. User can save the filter criteria for the tile, and (re)name its sub-title.

#### Documents

Links directly to the transaction document itself

| VVORKDEDCD                                                                                                    |                                                                                                    |                                  |      |                  |                |                                                                                               |                                                                                                    |                               |                          | 신역시 Customize                          |
|----------------------------------------------------------------------------------------------------|----------------------------------------------------------------------------------------------------|----------------------------------|------|------------------|----------------|-----------------------------------------------------------------------------------------------|----------------------------------------------------------------------------------------------------|-------------------------------|--------------------------|----------------------------------------|
| workbench                                                                                                    |                                                                                                    |                                  |      |                  |                |                                                                                               |                                                                                                    |                               |                          | 414 castering                          |
| 5                                                                                                    | <b>103</b> 13                                                                                                    | <sup>6</sup> 94.8 <sub>EUR</sub> | °2   | .39 EUR          | 0              |                                                                                               | 0                                                                                                    | 0                             | 0                        | 0                                      |
| Payment batch                                                                                                    | Orders Invoices                                                                                                    | Remittances                      | Sche | duled payments   | Service sheets | Ite                                                                                           | ems to confirm                                                                                                    | Service sheets                | Order change requests    | Items to ship                          |
| Last 365 days                                                                                                    | Last 365 days Last 31 days                                                                                                    | Last 90 days                     | ,    | Next 90 days     | Last 31 days   |                                                                                               | Last 31 days                                                                                                    | Last 31 days                  | Last 31 days             | Last 31 days                           |
| Orders (103)                                                                                                    |                                                                                                    |                                  |      |                  |                |                                                                                               |                                                                                                    |                               |                          |                                        |
| V Edit filter                                                                                                    |                                                                                                    |                                  |      |                  |                |                                                                                               |                                                                                                    |                               |                          |                                        |
| Suppliers                                                                                                    | Order numbers                                                                                                    | Creation date                    |      | Order status     |                | Company codes                                                                                 |                                                                                                    | Purchasing organizations      | Customer location        | ns                                     |
| Select or type selections                                                                                             | CP Type selection                                                                                                    | Last 365 days                    | ~    | Include 🗸 Se     | lect or type 🕼 | Select or type sele                                                                           | ections 🖸                                                                                                    | Select or type selections     | Type selection           |                                        |
| 1                                                                                                    | Partial match     Exact match                                                                                                    |                                  |      |                  |                |                                                                                               |                                                                                                    |                               |                          |                                        |
| Purchasing groups                                                                                                    | Order type                                                                                                    | Routing status                   |      | Min amount Max a | mount Currency | Inquiry date                                                                                  |                                                                                                    | Visibility                    |                          |                                        |
|                                                                                                    |                                                                                                    |                                  |      |                  |                |                                                                                               |                                                                                                    |                               |                          | Apply Reset Cance                      |
|                                                                                                    |                                                                                                    |                                  |      |                  |                |                                                                                               |                                                                                                    | Order Status                  | View Failed Orders to Pr | Amount Invoiced Artico                 |
| Order Number                                                                                                    | Samplier                                                                                                    | Multi Tier 🛧                     | Con  | nies             |                | Amount                                                                                        | Date                                                                                                    | 01001 000002                  |                          |                                        |
| Order Number                                                                                                    | Supplier<br>Sellierann WB Test                                                                                                    | Multi Tier 个                     | Co   | pies             |                | Amount<br>\$1,000.00 USD                                                                      | Date<br>Sep 27, 2021                                                                                                    | New                           |                          |                                        |
| Order Number<br>TESTPO_SAN130                                                                                         | Supplier<br>Sellterapp WB Test<br>Sellterapp WB Test                                                                                            | Multi Tier 个<br>No               | Co   | pies             |                | Amount<br>\$1,000.00 USD<br>\$1,000.00 USD                                                    | Date<br>Sep 27, 2021<br>Sep 27, 2021                                                                                    | New                           |                          |                                        |
| Order Number<br>TESTPO_SAVL30<br>TESTPO_SAVL30<br>AT00231                                                             | Supplier<br>Sellerapp WB Test<br>Sellerapp WB Test<br>Lans Medical Supplies Inc                                                                 | Multi Tier 个<br>No<br>No         | Co   | pies             |                | Amount<br>\$1,000.00 USD<br>\$1,000.00 USD<br>\$3,704.40 USD                                  | Date<br>Sep 27, 2021<br>Sep 27, 2021<br>Aug 23, 2021                                                                    | New<br>New                    |                          | ···· · · · · · · · · · · · · · · · · · |
| Order Number<br>TESTPO_SAV130<br>TESTPO_SAV150<br>AT00231<br>AT002                                                    | Supplier<br>Seitlerapp WB Test<br>Seitlerapp WB Test<br>Lams Medical Supplies Inc<br>Lams Medical Supplies Inc                                  | Multi Tier 🕈<br>No<br>No<br>No   | Co   | pies             |                | Amount<br>\$1,000.00 USD<br>\$1,000.00 USD<br>\$3,704.40 USD<br>\$3,704.40 USD                | Date           Sep 27, 2021           Sep 27, 2021           Aug 23, 2021           Dec 15, 2021                        | New<br>New<br>New<br>Invoiced |                          | \$3,026.80 USD ***                     |
| Order Number           TESTPO_SAV120           TESTPO_SAV120           AT002211           AT002           NY_05_realf | Supplier Seitlerapp WB Test Seitlerapp WB Test Seitlerapp WB Test Lams Medical Supplies Inc Lams Medical Supplies Inc Lams Medical Supplies Inc | Multi Tier 🕈<br>No<br>No<br>No   | Co   | pies             |                | Amount<br>\$1,000.00 USD<br>\$1,000.00 USD<br>\$3,704.40 USD<br>\$3,704.40 USD<br>\$10.99 USD | Date           Sep 27, 2021           Sep 27, 2021           Aug 23, 2021           Dec 15, 2021           Jan 20, 2022 | New<br>New<br>Invaiced<br>New |                          | 53,026.80 USD                          |

**Column sorting** Clicking on the header sorts the column numerically or chronologically

#### Customize

Allows user to configure which tiles to display. Users can access a library of available tiles based on their user permissions

#### **Table Settings**

Allows user to configure how the data is displayed in the table by selecting columns, groupings, date formats.

#### Export

Exports the table (as displayed) as an XLS file

#### Actions

Guides the user to available actions for the document

## Feature at a Glance Introducing: Getting started tasks

### **Detailed feature information – getting started tasks**

The Getting Started tab in the overview bar shows a list of tasks, giving the buyer administrator a friendly, guided experience to get their company setup quickly. Tasks displayed are based on permissions.

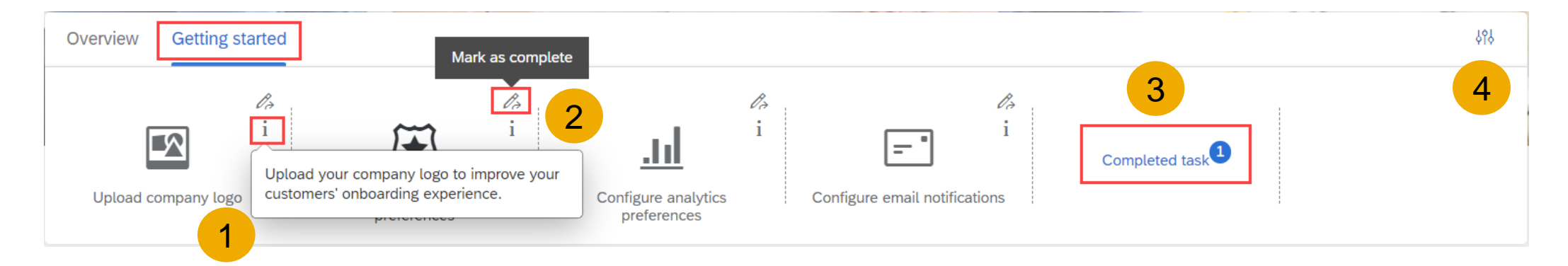

- 1. Each task has a tooltip explaining what the task is about and why it's important.
- 2. Once the task has been finished, it can be marked as complete.
- 3. Completed tasks are grouped together.
- 4. Getting started section can be hidden under Settings.

## Feature at a Glance Introducing: Trading partner search

### **Detailed feature information – trading partner search**

The Trading Partner Search functionality provides buyer users with a faster and more efficient way to discover qualified suppliers. Users can search for trading partners by keyword, company name, product category or service location. On the search results page, users can further filter results, click on a trading partner profile or contact the trading partner.

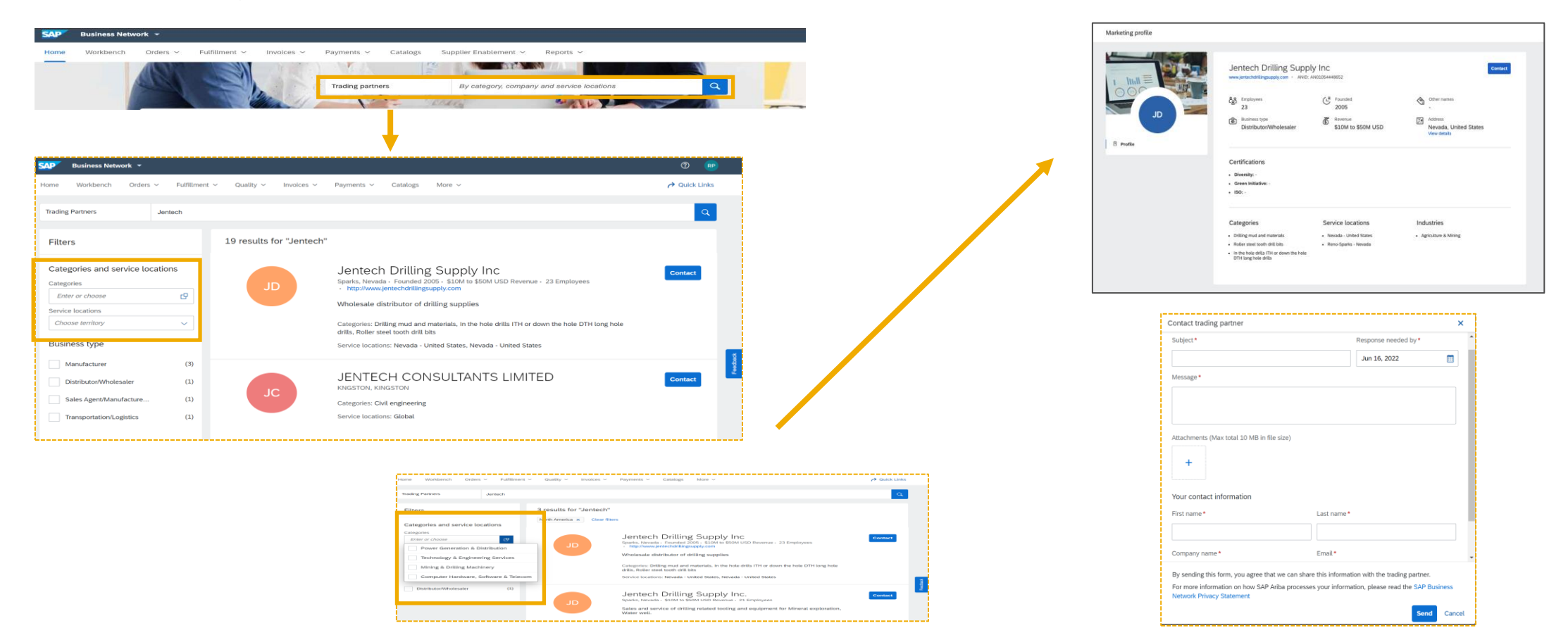

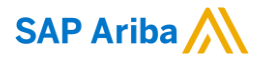

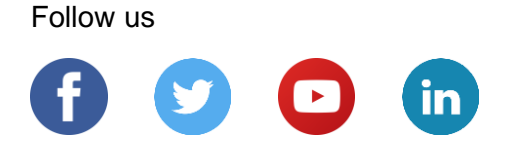

#### www.sap.com/contactsap

© 2022 SAP SE or an SAP affiliate company. All rights reserved.

No part of this publication may be reproduced or transmitted in any form or for any purpose without the express permission of SAP SE or an SAP affiliate company.

The information contained herein may be changed without prior notice. Some software products marketed by SAP SE and its distributors contain proprietary software components of other software vendors. National product specifications may vary.

These materials are provided by SAP SE or an SAP affiliate company for informational purposes only, without representation or warranty of any kind, and SAP or its affiliated companies shall not be liable for errors or omissions with respect to the materials. The only warranties for SAP or SAP affiliate company products and services are those that are set forth in the express warranty statements accompanying such products and services, if any. Nothing herein should be construed as constituting an additional warranty.

In particular, SAP SE or its affiliated companies have no obligation to pursue any course of business outlined in this document or any related presentation, or to develop or release any functionality mentioned therein. This document, or any related presentation, and SAP SE's or its affiliated companies' strategy and possible future developments, products, and/or platforms, directions, and functionality are all subject to change and may be changed by SAP SE or its affiliated companies at any time for any reason without notice. The information in this document is not a commitment, promise, or legal obligation to deliver any material, code, or functionality. All forward-looking statements are subject to various risks and uncertainties that could cause actual results to differ materially from expectations. Readers are cautioned not to place undue reliance on these forward-looking statements, and they should not be relied upon in making purchasing decisions.

SAP and other SAP products and services mentioned herein as well as their respective logos are trademarks or registered trademarks of SAP SE (or an SAP affiliate company) in Germany and other countries. All other product and service names mentioned are the trademarks of their respective companies.

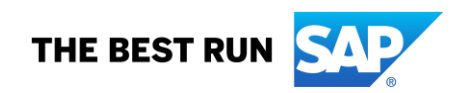

See www.sap.com/copyright for additional trademark information and notices.